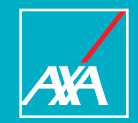

## AXA Soins de santé ambulatoires pour les travailleurs du secteur nettoyage

#### Contenu

#### AXA Soins de santé ambulatoires pour les travailleurs du secteur nettoyage

| 1.  | Qu'est-ce que l'assurance soins de santé ambulatoires ?      | P. 03 |
|-----|--------------------------------------------------------------|-------|
| 2.  | Qui est couvert par cette police d'assurance ?               | P. 03 |
| 3.  | Y a-t-il un délai d'attente ?                                | P. 03 |
| 4.  | Que couvre l'assurance ?                                     | P. 04 |
| 5.  | Quelle est la valeur de l'intervention ?                     | P. 05 |
| 6.  | A combien s'élève la franchise ?                             | P. 05 |
| 7.  | Continuation individuelle                                    | P. 05 |
| 8.  | MyAXA Healthcare                                             | P. 06 |
| 9.  | Comment l'assuré peut-il être remboursé ?                    | P. 19 |
| 10. | Comment introduire des frais médicaux via MyAXA Healthcare ? | P. 21 |
| 11. | Avantages complémentaires                                    | P. 23 |

# 1. Qu'est-ce que la police d'assurance soins de santé ambulatoires ?

Cette assurance couvre les frais de soins de santé non liés à une hospitalisation

#### 2. Qui est couvert par cette assurance?

Les travailleurs du secteur du nettoyage, au sein de la Commission Paritaire 121.

L'assurance prend fin dès que le travailleur quitte une entreprise du secteur du nettoyage et au plus tard le jour de son 65e anniversaire (à partir du 1/2/2025 au plus tard le jour de son 66e anniversaire et à partir du 1/2/2030 au plus tard le jour de son 67e anniversaire). L'assurance s'arrête après un an de maladie de longue durée, aux cours duquel la personne n'a pas travaillé,

#### 3. Y a-t-il un délai d'attente?

Tous les travailleurs en service au 30 juin 2020 sont affiliés sans formalités médicales, sans période d'attente et sans exclusion des conditions préexistantes.

Les travailleurs entrant en service partir du 1<sup>er</sup> juillet 2020 doivent avoir au moins trois mois d'ancienneté dans le secteur, Ils peuvent également s'inscrire sans formalités médicales et sans <sup>3</sup>exclusion des conditions préalables.

### 4. Que couvre l'assurance?

L'assurance intervient dans les frais médicaux suivants:

#### La couverture 'autres soins ambulatoires'

- les honoraires médicaux et paramédicaux
- les analyses médicales et l'imagerie médicale
- appareils orthopédiques et prothèses médicales
- médicaments
- les produits parapharmaceutiques
- traitements orthodontiques (uniquement le traitement, pas les prothèses)

pour autant que les frais médicaux soient prescrits par un médecin dans le cadre du traitement curatif d'un problème de santé.

### 5. Quelle est la valeur de l'intervention?

L'intervention d'AXA s'élève à 50 % des frais des soins ambulatoires, avec un plafond global égal à 185 euros par an et par assuré. Pour les traitements orthodontiques, l'intervention est prévue pour une durée maximale de 5 ans par assuré.

### 6. A combien s'élève la franchise?

L'assuré doit assumer une franchise fixée à 25 euros. Le cas échéant, celle-ci est payable par assuré et par année d'assurance.

### 7. Continuation individuelle

Si l'assuré n'a plus droit à l'assurance de groupe pour les soins ambulatoires, il peut poursuivre son assurance auprès d'AXA sur une base individuelle sans formalités médicales ni nouveau délai d'attente.

La plateforme digitale pour gérer facilement son assurance maladie

- Maxi Healthcare est une plateforme sécurisée disponible sur ordinateur, tablette ou smartphone pour les travailleurs affiliés à une assurance santé collective auprès d'AXA.
- Sur la plateforme l'assuré peut entre autres:
- consulter et modifier ses données personnelles
- consulter les couvertures et les limites d'intervention
- soumettre des documents (certificats médicaux, frais, etc.)
- contrôler les remboursements et les frais présentés
- télécharger le code barre AssurPharma
- contactez facilement AXA via WhatsApp
- télécharger une attestation de couverture

#### **Comment s'y connecter pour la première fois?**

Une fois que l'assuré reçoit son **numéro de police** par courrier il peut se connecter à MyAXA Healthcare.

Il y a 3 façons de se connecter à la plateforme :

#### **MyAXA Healthcare**

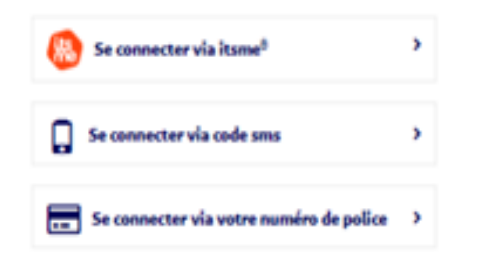

Pour ouvrir un compte, l'assuré doit fournir une **adresse belge**, ainsi que son numéro de **GSM** et le **numéro de compte belge** sur lequel il souhaite être remboursé.

#### 1. Connection via itsme®

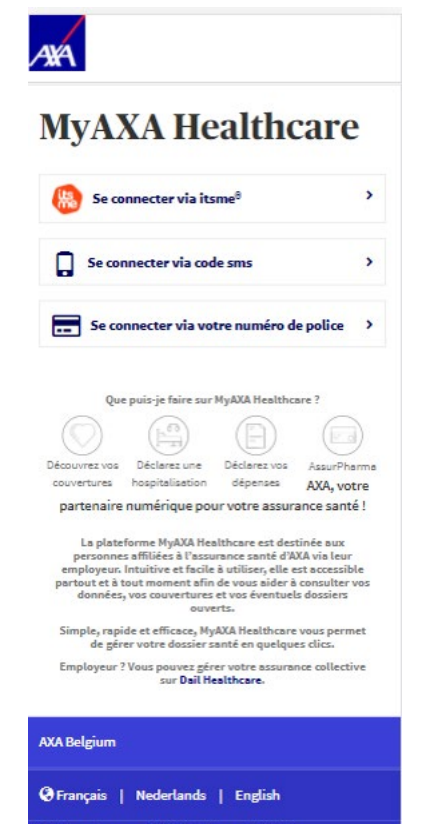

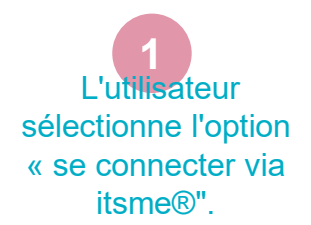

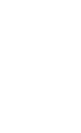

õ

 Afin de pouvoir se connecter via itsme®, l'assuré doit d'aboi avoir installé l'application itsme® sur son téléphone et être de nationalité belge.

#### 1. Connection via ltsme®

| itsme                      | fr 🗸 |                       |
|----------------------------|------|-----------------------|
| Identifiez-vous            |      | L'utilisat<br>son num |
| Numéro de GSM              |      |                       |
| BE (+32)                   |      |                       |
| Se souvenir de mon numéro? |      |                       |
| envoyer                    |      |                       |

2 \_'utilisateur introduit son numéro de gsm

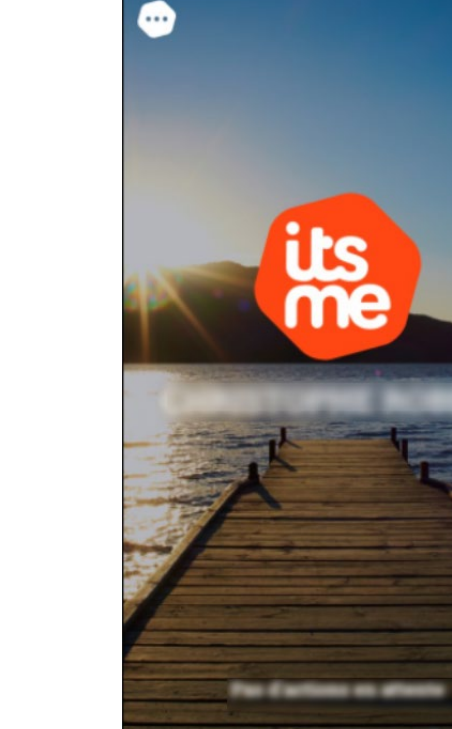

III

Ο

3 Il ouvre son application itsme®

 $\bigcirc$ 

#### **1. Connection via ltsme**®

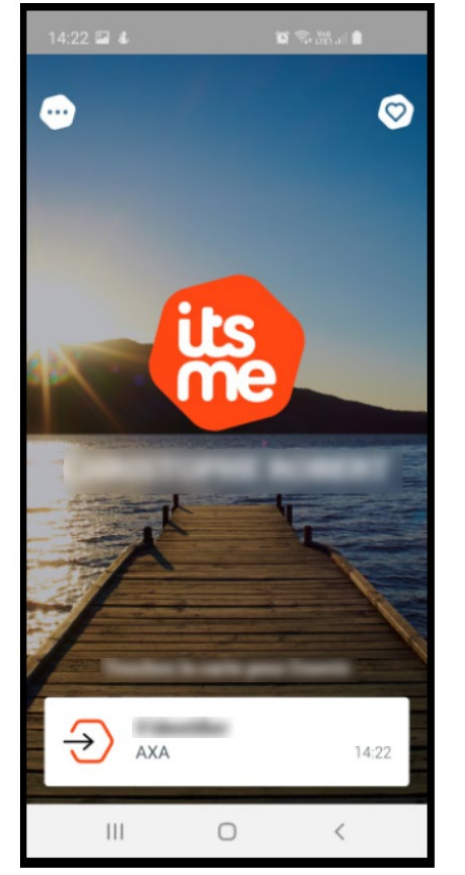

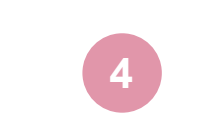

L'utilisateur confirme l'action sur l'application itsme®

| inormations ac contact                                                                                                    |                                                                                                    |
|----------------------------------------------------------------------------------------------------|----------------------------------------------------------------------------------------------------|
| idresse                                                                                                    | 1800 Aug 1900 - 2000                                                                                                    |
| dresse e-mail                                                                                                    | the location is a second pro-                                                                                                   |
| Compte bancaire                                                                                                    | #2100000.000000111                                                                                                    |
| Code BIC                                                                                                    |                                                                                                    |
| J'ai lu et j'accepte les<br>politique de confider<br>responsabilité<br>J'accepte qu'à partir<br>d'assurance et mes fri<br>sur MyAXA Healthcare | conditions d'utilisation ,<br>ntialité et limitations de<br>de maintenant mes donnée:<br>ais médicaux soient visibles<br>2. (j) |
|                                                                                                    |                                                                                                    |

**Confirmez vos** 

AXA

5 Il retourne a MyAXA Healthcare, où une page avec ses coordonnées personnelles apparaît désormais. Une fois que les informations ont été vérifiées et complétées et que les deux cases cochées, il peut cliquer sur 'Confirmez".

#### 1. Connection via Itsme®

AXA

≗ < ≡

#### **Mes Actions**

- ✓ Soumettre mes frais médicaux
- Obtenir mon code-barres
   AssurPharma
- Consultez un médecin en ligne

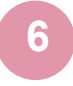

La page d'accueil de MyAXA Healthcare s' ouvre Étape facultative : l'utilisateur reçoit un courrier électronique qui lui permettra de définir son mot de passe afin de pouvoir se connecter en utilisant son numéro de police, qu'il a reçu par courrier, lors des prochaines connexions.

#### MyAXA Healthcare : définissez votre mot de passe

Chère Madame, cher Monsieur,

AYA

Bienvenue dans notre plateforme digitale MyAXA Healthcare! Ce site vous offrira la possibilité de :

> ✓ Consulter les informations concernant vos couvertures ✓ Ouvrir un nouveau dossier d'hospitalisation ✓ Soumettre un document relatif aux frais médicaux ✓ Modifler vos données personnelles ✓ Télécharger une preuve de couverture

√... et beaucoup d'autres informations et fonctionnalités

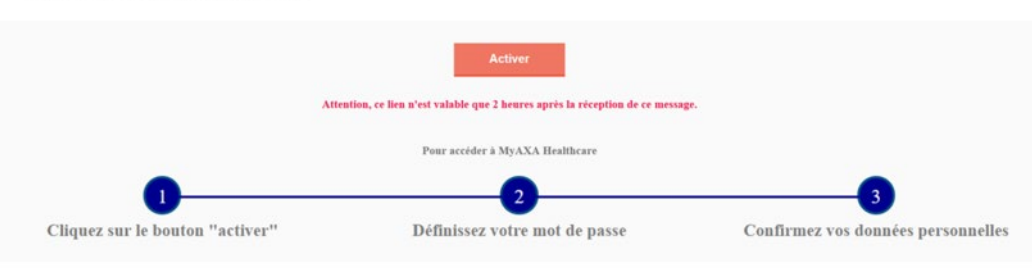

#### 4

#### **Mes Couvertures**

🗸 Détails de mes couvertures

#### Ma preuve de couverture

- Ma prolongation à titre individuel
- Mes services

Cordialement, L'équipe MyAXA Healthcare.

#### 2. Connection via code-sms

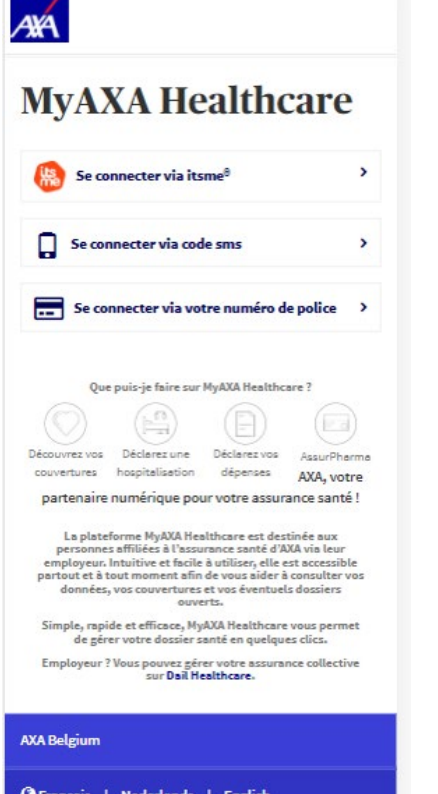

L'utilisateur sélectionne l'option 'se connecter via code sms'

| AXA                                                  |  |
|------------------------------------------------------|--|
| MyAXA Healthcare                                     |  |
| ←Retour à la sélection de connexion<br>Numéro de GSM |  |
| +32 • Veuillez saisir le numéro de GSM               |  |
| GÉNÉRER UN CODE                                      |  |
| Code                                                 |  |
| Veuillez entrer le code.                             |  |
| S'IDENTIFIER                                         |  |
| PREMIÈRE FOIS SUR MYAXA HEALTHCARE ? →               |  |

**Oue puis-je faire sur MyAXA Healthcare ?** 

Déclarez vos

dépenses

Déclarez une

hospitalisation

Strançais | Nederlands | English Limitations de responsabilité Conditions d'utilisation

Politique de confidentialité © 2018 AXA Tous droits réservés

Découvrez vos

couvertures

**AXA Belgium** 

Il clique sur 'Première fois sur MyAXA Healthcare? »

(i)

0

Medi-Assistance

et Assurpharma

Grancais | Nederlands | English

12

AYÁ

#### 2. Connection via code-sms ANA

Créer un compte MyAXA Healthcare 1 Numéro de police Veuillez entrer votre numéro de police Prénom Nom de famille Adresse e-mail Veuillez entrer une adresse e-mail valide. Celle-ci sera désormais utilisée afin de communiquer avec vous. Confirmer adresse e-mail Date de naissance DD / MM Veuillez saisir le numéro de GSM +32 · Numéro de GSM Confirmer numéro de GSM +32 \* Veuillez confirmer le numéro de GSM

+RETOUR

L'utilisateur complète les informations demandées et clique sur 'Envoyer'

|   | 1  |  |
|---|----|--|
|   |    |  |
|   | VA |  |
| 1 | 44 |  |

#### Mr. AVA Haalthaana

| luméro de GS                 | М                               |                               | (i                                |
|------------------------------|---------------------------------|-------------------------------|-----------------------------------|
| +32 • Veuill                 | ez saisir le num                | éro de GSM                    |                                   |
|                              | GÉNÉRER                         | UN CODE                       |                                   |
| ode                          |                                 |                               | 0                                 |
| Veuillez entr                | er le code.                     |                               |                                   |
|                              | S'IDEN                          | TIFIER                        |                                   |
| PREMIÈ<br>Que                | RE FOIS SUR MY                  | (AXA HEALTHO<br>MyAXA Healtho | CARE ? →                          |
| Découvrez vos<br>couvertures | Déclarez une<br>hospitalisation | Déclarez vos<br>dépenses      | Medi-Assistance<br>et Assurpharma |
| XA Belgium                   |                                 |                               |                                   |
| Français                     | Nederlands                      | English                       |                                   |

L'utilisateur reçoit par sms un code d'accès unique pour se connecter. Il introduit le code dans le champ 'Code' et clique sur 's'identifier'.

AXA Belgium

A¥A

#### 2. Connection via code-sms

and the second second

Confirmez vos données personnelles

Informations de contact

AXÁ

5

L'utilisateur vérifie es i*nformatio*ns affichées et clique sur 'confirmez'. Étape facultative : l'utilisateur reçoit un courrier électronique pour définir son mot de passe afin de pouvoir se connecter avec son numéro de police, qu'il a reçu par courrier électronique, lors des connexions ultérieures.

AXÁ

#### MyAXA Healthcare : définissez votre mot de passe

Chère Madame, cher Monsieur,

Bienvenue dans notre plateforme digitale MyAXA Healthcare! Ce site vous offrira la possibilité de :

> ✓ Consulter les informations concernant vos couvertures ✓ Ouvrir un nouveau dossier d'hospitalisation ✓ Soumettre un document relatif aux frais médicaux ✓ Modifier vos données personnelles ✓ Télécharger une preuve de couverture

> ✓... et beaucoup d'autres informations et fonctionnalités

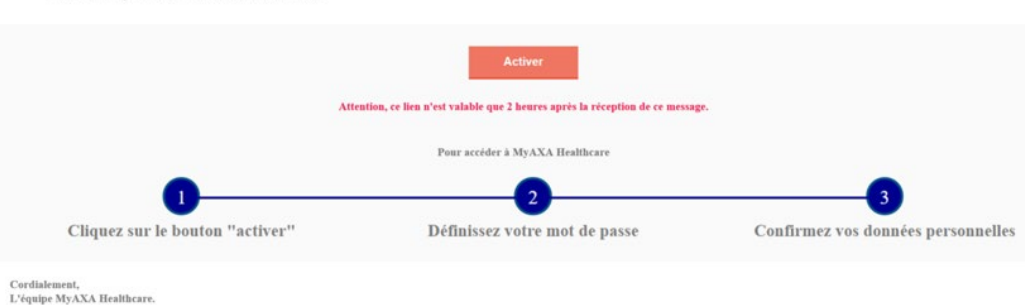

Compte bancaire
Code BIC
Code BIC
Graduation of the seconditions d'utilisation ,
politique de confidentialité et limitations de
responsabilité
Graduation of the second de la second de la

14

#### 3. Connection via numéro de police

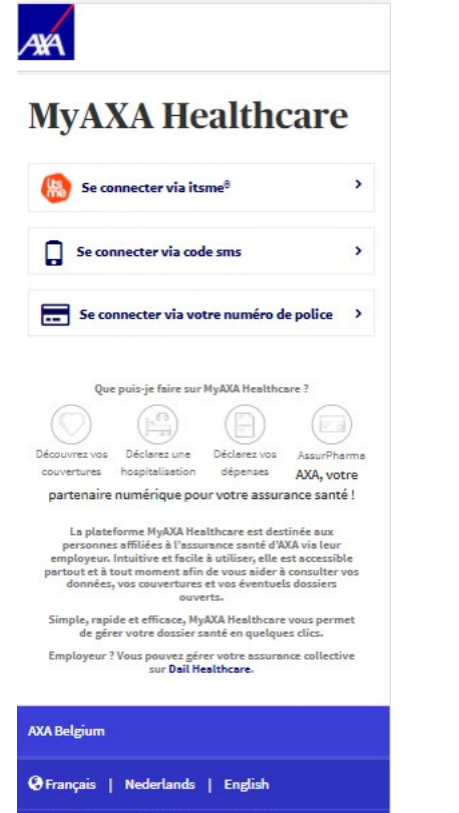

Limitations de responsabilité Conditions d'utilisation Politique de confidentialité 🕲 2018 AXA Tous droits réservés

15

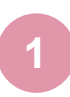

L'utilisateur sélectionne l'option 'Se connecter via votre numéro de police'

| Numéro de police         | (i                     |
|--------------------------|------------------------|
| Entrez votre numéro de p | police                 |
| Mot de passe             | e                      |
| Entrez votre mot de pass | se                     |
|                          | Mot de passe oublié    |
| S'ID                     | DENTIFIER              |
| PREMIÈRE FOIS SUR        | R MYAXA HEALTHCARE ? → |
| Que puis-je faire        | sur MyAXA Healthcare ? |
|                          | $( \exists )$          |
|                          |                        |

4¥4

Limitations de responsabilité Conditions d'utilisation

Politique de confidentialité © 2018 AXA Tous droits réservés

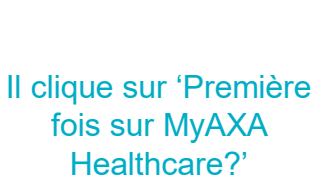

AYÁ

#### 8. MyAXA Healthcare 3. Connection via numéro de police ANA Créer un compte MyAXA Healthcare L'utilisateur complète (1) Numéro de police Veuillez entrer votre numéro de police les informations Prénom sur 'Envoyer'. Nom de famille Adresse e-mail Veuillez entrer une adresse e-mail valide. Celle-ci sera désormais utilisée afin de communiquer avec vous. Confirmer adresse e-mail Confirmez votre adresse e-mail Date de naissance

DD / MM Veuillez saisir le numéro de GSM +32 · Numéro de GSM Confirmer numéro de GSM +32 \* Veuillez confirmer le numéro de GSM +RETOUR

demandées et clique

L'utilisateur consulte sa boîte aux lettres électronique et clique sur le lien dans le courrier électronique d'AXA afin de définir son mot de passe.

Créer un compte MyAXA Healthcare Un e-mail avec un lien pour créer un mot de passe a été envoyé à votre adresse johndoe@mail.com Cet e-mail a peut-être atterri dans votre dossier courriers indésirables. Si vous ne le trouvez pas, n'hésitez pas à nous contacter au : • 32 2 550 49 70.

16

AXA Belgium

O TRANCAS V

# 8. MyAXA Healthcare3. Connection via numéro de police

L'utilisateur arrive à la page où il peut définir son mot de passe pour se connecter à MyAXA Healthcare. Il clique sur le bouton 'Activer'.

5

AXÁ

#### MyAXA Healthcare : définissez votre mot de passe

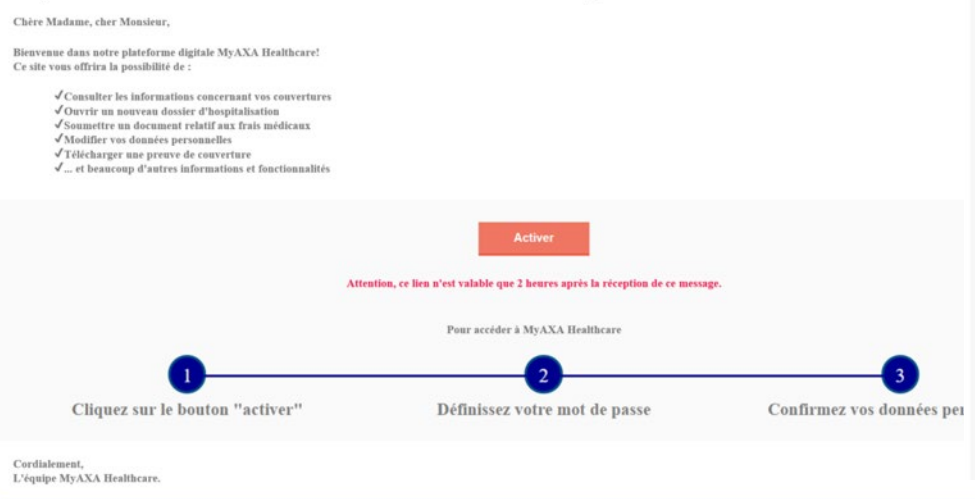

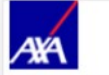

#### Entrez votre mot de passe

| Numér               | o de police                                                                                 | i                             |
|---------------------|---------------------------------------------------------------------------------------------|-------------------------------|
| 7200                | 00010                                                                                       |                               |
| Votre n             | not de passe                                                                                | 0                             |
|                     |                                                                                             |                               |
| Confirm             | nez votre mot de passe                                                                      | 0                             |
|                     |                                                                                             |                               |
| J'ai<br>poli<br>res | lu et j'accepte les <b>conditions d'</b><br>tique de confidentialité et limi<br>ponsabilité | utilisation ,<br>itations de  |
| J'ac<br>d'as<br>sur | cepte qu'à partir de maintenant<br>isurance et mes frais médicaux s<br>MyAXA Healthcare. () | mes données<br>oient visibles |
|                     | ENREGISTRER LE M                                                                            | OT DE PASSE                   |

6

L'utilisateur choisit son mot de passe, coche les deux cases et clique sur 'Enregistrer le mot de passe'.

# 8. MyAXA Healthcare 3. Connection via numéro de police

#### Confirmez vos données personnelles

| CONF                  | IRMEZ |            |   |
|-----------------------|-------|------------|---|
| Code BIC              |       |            |   |
| Compte bancaire       |       |            |   |
| nformations bancaires |       |            |   |
| angue                 |       | Panjah     |   |
| Numéro de téléphone   |       |            | 9 |
| Adresse e-mail        | -     | ta taranga |   |
| Adresse               | -     | unone as.  | ġ |
|                       |       |            |   |

L'utilisateur vérifie ses données personnelles, les modifie si nécessaire et clique ensuite sur 'Confirmez'.

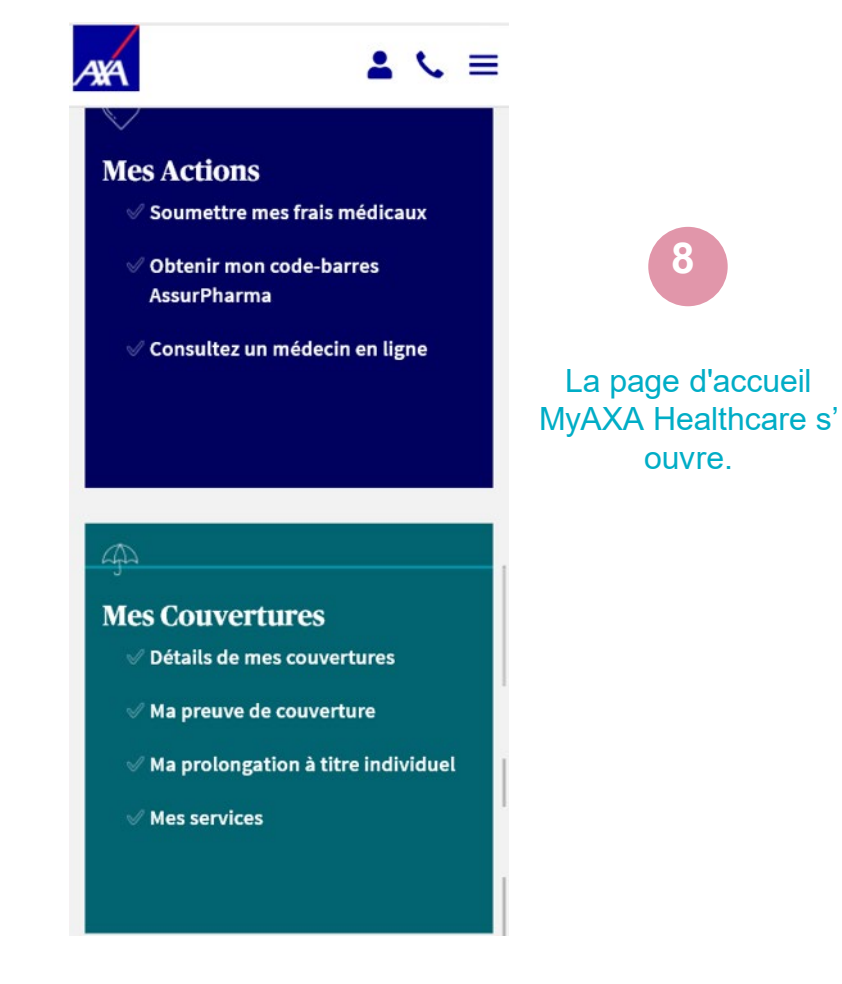

### 9. Comment l'assuré peut-il être remboursé ??

**Remarque importante** : l'assuré ne pourra pas enregistrer les frais et accéder à la plateforme MyAXA Healthcare qu'après avoir reçu son numéro de police par courrier.

L'assuré doit vérifier à l'avance si ses **frais médicaux** peuvent être **remboursés** selon les termes de sa police d'assurance.

Nous lui invitons à envoyer ses frais médicaux deux fois par an :

### Facilement via le plateforme MyAXA Healthcare dans la section 'introduire mes frais médicaux'.

L'assuré rassemblera tous les frais médicaux et les attestations de remboursement de sa mutuelle par mois et indiquera à quel mois ces coûts se rapportent.

### 9. Comment l'assuré peut-il être remboursé ??

- Par e-mail à <u>cleaning.health@axa.be</u> en mentionnant dans l'objet du mail son numéro de police et le mois et l'année auxquels ses frais se rapportent (sous la forme: numéro de police + mm/aa)
- Par courrier:
  - L'assuré rassemble tous les **frais médicaux** et les **attestations de remboursement de sa mutuelle classés** par **mois** et **année** et y joint une fiche récapitulative indiquant:
    - ✓ son numéro de police
    - $\checkmark$  son nom et son prénom
    - ✓ son numéro de compte pour le remboursement
    - ✓ le mois auquel les frais se rapportent

Il enverra ces frais, accompagnés de la fiche récapitulative, par courrier à l'équipe d'AXA Healthcare, Avenue Louise 166, Boîte 1, 1050 Bruxelles.

• Pour tous les **frais pharmaceutiques**, l'assuré peut utiliser son **code-barres** AssurPharma dans les pharmacies belges afin d'envoyer les certificats directement à AXA. Le code-barres se trouve sur la plateforme **MyAXA Healthcare**.

### 10. Comment introduire des frais médicaux via MyAXA Healthcare?

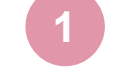

L'assuré se connecte à MyAXA Healthcare

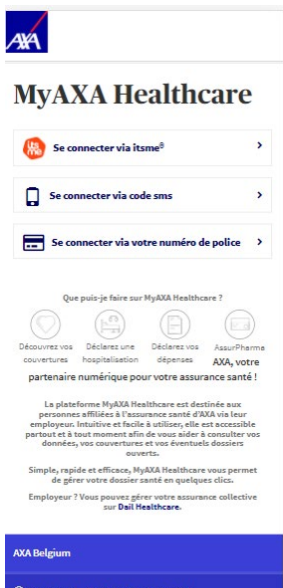

Français | Nederlands | English

Limitations de responsabilité Conditions d'utilisation Politique de confidentialité (8) 2018 AXA Tous droits réservé Il clique sur « Soumettre mes frais médicaux » sous l'onglet « Mes actions »

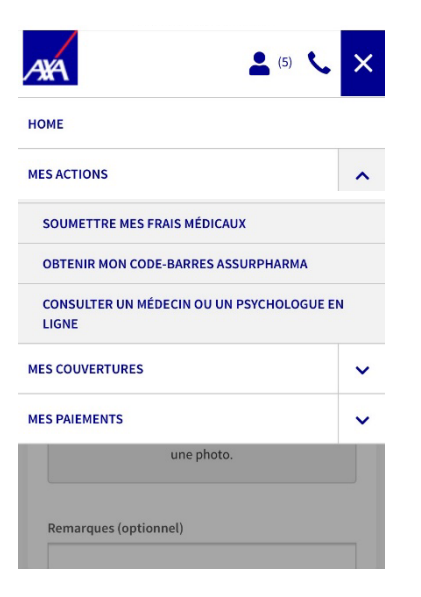

### 10. Comment introduire des frais médicaux via MyAXA Healthcare?

| Veulles affectioner le oules affild                                    | (k) pour        |
|------------------------------------------------------------------------|-----------------|
| inipari, lesquela sina errot per des fo<br>(pholeurs cheix passibles), | is without      |
| ×                                                                      |                 |
| Type de frais médicaux                                                 |                 |
| Admission médicaux                                                     |                 |
| Mes frais midicaux se repportent à s                                   | er enalisi      |
| 2100                                                                   | ~               |
| altectioner te maia                                                    | v               |
| Piècejoiete:                                                           |                 |
| Chapter pour childer outer docume<br>une photo.                        | ent as presiden |
| Remarques (splitered)                                                  |                 |
|                                                                        |                 |
| Submit +                                                               |                 |
| 1/2004 C                                                               |                 |

#### assuré sélectionne son nom t le type de frais médicaux

clique sur le bouton pour choisir ensemble de ses frais classés par mois lepuis son ordinateur, sa tablette ou son téléphone, ou pour prendre ine photo de ses frais médicaux

#### clique ensuite sur « Suivant »

#### Vérifiez et soumettez vos frais

| Détails des frais                                                                                               |              |   |
|----------------------------------------------------------------------------------------------------|--------------|---|
| to and                                                                                                    | 1.000        | - |
| Sector Paintender Street                                                                                        | -            | - |
|                                                                                                    | -            |   |
| Plan (amin                                                                                                    | 1010.000     | × |
|                                                                                                    |              |   |
| Coordonnées perso                                                                                               | nnelles      |   |
| hiteration in the second second                                                                                 | 1011-000-000 | 1 |
| i internet i serie de la constante de la constante de la constante de la constante de la constante de la consta | -            | 1 |
| 1                                                                                                    |              | 1 |
|                                                                                                    |              | 1 |

Informations bancaires tadoreer domands pour le reellend union de uni

En enveryant bes factures des frais reddicaux de la des pressones(s) selectionnée(s), l'accepte explicitoneet

gue mes, linurs duroides personnalites relatives & la samb uniont traibles per AXA dans le cache de

exitation du contrat d'acturance acins de santé.

+#ETDO#

West's endedly include

#### L'assuré vérifie si toutes les informations mentionnées sont correctes.

Il peut modifier ses données si elles ne sont pas/plus correctes

Dès que tout est vérifié, il clique sur « Soumettre » afin d'envoyer ses frais médicaux à AXA.

### **11. Avantages complémentaires**

AXA fournit une assistance dans le cadre d'un rapatriement après une hospitalisation

- Rapatriement de l'assuré et des personnes qui l'accompagnent
- Rapatriement du véhicule de l'assuré
- Rapatriement des bagages de l'assuré

Toujours prendre contact avec AXA; l'intervention n'est pas plafonnée.

Doctors Online by AXA, le service de consultation médicale en ligne

Efficace, rapide et gratuit, il permet de :

- Prendre rendez-vous pour une consultation médicale dans les 30 minutes ou à la meilleure convenance de l'assuré.
- Consulter un médecin gratuitement en Belgique ou à l'étranger, 24h/24, 7j/7 à l'aide de la caméra de l'ordinateur, la tablette ou le smartphone et d'une connexion internet.

#### AssurPharma

Avec **AssurPharma**, tous les frais pharmaceutiques sont envoyés directement de la pharmacie à l'assureur. Il suffit à l'assuré de télécharger son **code-barres AssurPharma** sur **MyAXA Healthcare** et de le faire scanner par son pharmacien. Il n'a plus besoin d'envoyer lui-même les frais à AXA !

### **Comment fonctionne Doctors Online ?**

- L'assuré contacte notre centre d'appel au numéro +32 2 550 49 66.
- Il demande un **rendez-vous** avec l'un de nos médecins.
- Il reçoit ensuite la confirmation de son rendez-vous par SMS ou par e-mail (au choix) comprenant un lien vers la plateforme Doctors Online et un code d'accès personnel.
- Il se connecte à la salle d'attente virtuelle au moment de son rendez-vous. Le médecin l'appellera alors pour commencer la consultation par vidéoconférence et lui donnera son diagnostic après l'avoir examiné.